## Vunou การจ่ายเงินค่าธรรมเนียม เทียบโอน - ยกเว้นรายวิซา

เง้าระบบบริการการศึกษา สแกน

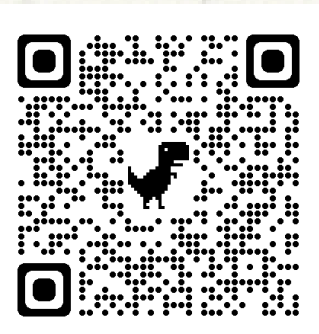

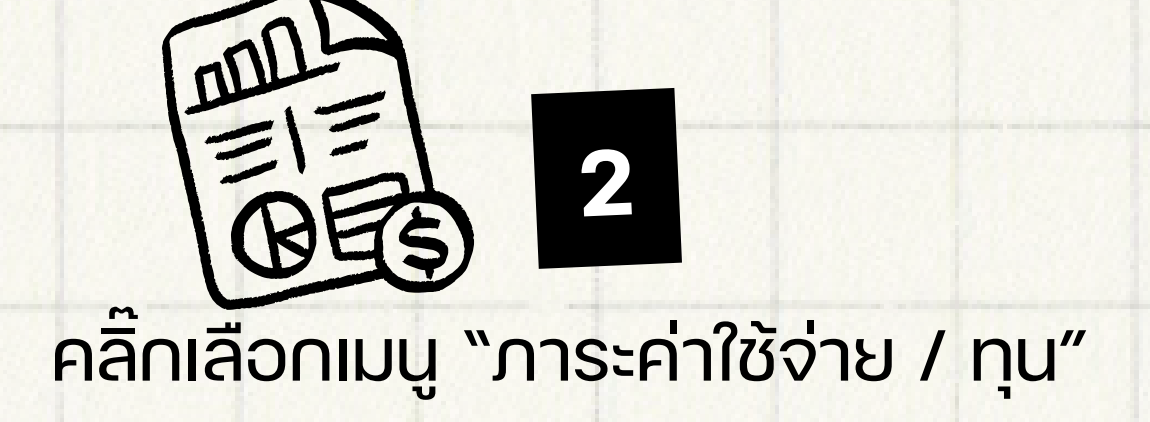

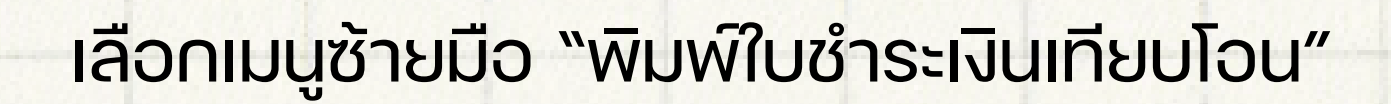

3

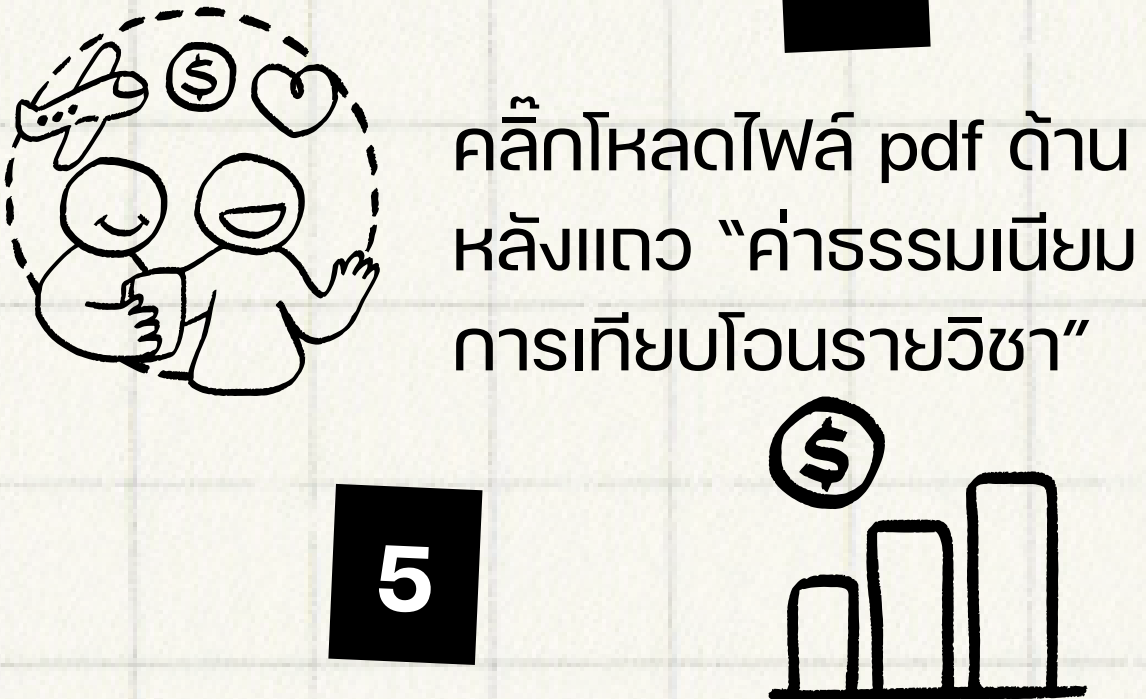

สแกนจ่ายค่าเทียบโอนผ่านแอปทุกธนาคาร ได้ ทาง QR Code มุมงวาล่างจากเอกสารง้อ 4 หรือ ติดต่อจ่ายเงินที่ศูนย์ One stop service ชั้น 1 อาคารสำนักงานอธิการบดี

สำคัญมาก : จ่ายเงินแล้วอย่าลืมส่งเอกสารการจ่าย เงินตามช่องทาง และระยะเวลาที่กำหนดด้วยนะคะ ทั้งนี้เพื่อประโยชน์ในการลงทะเบียนเรียนของ นักศึกษา

สอบถามเพิ่มเติม : SCIENCE.CRU